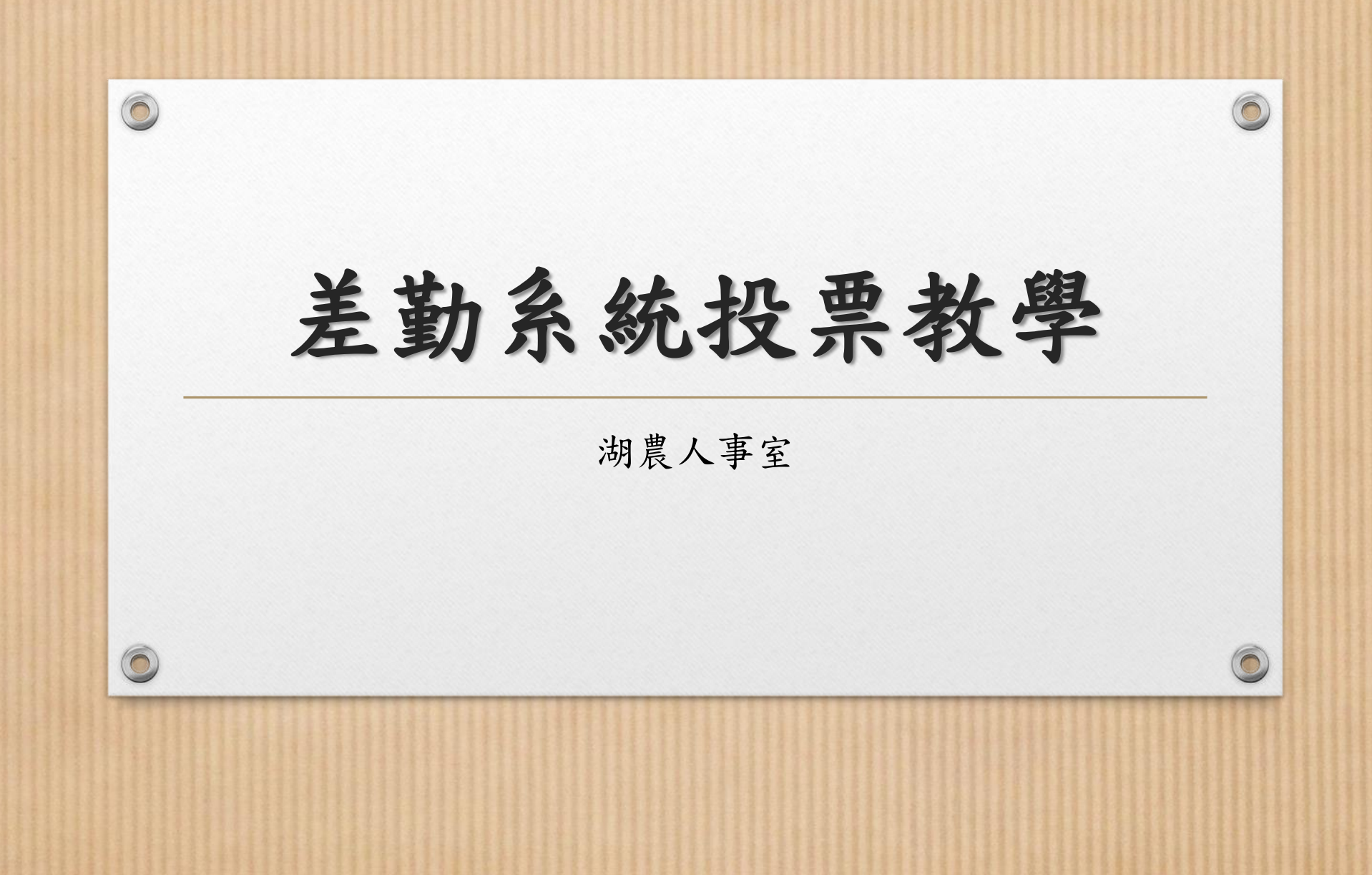

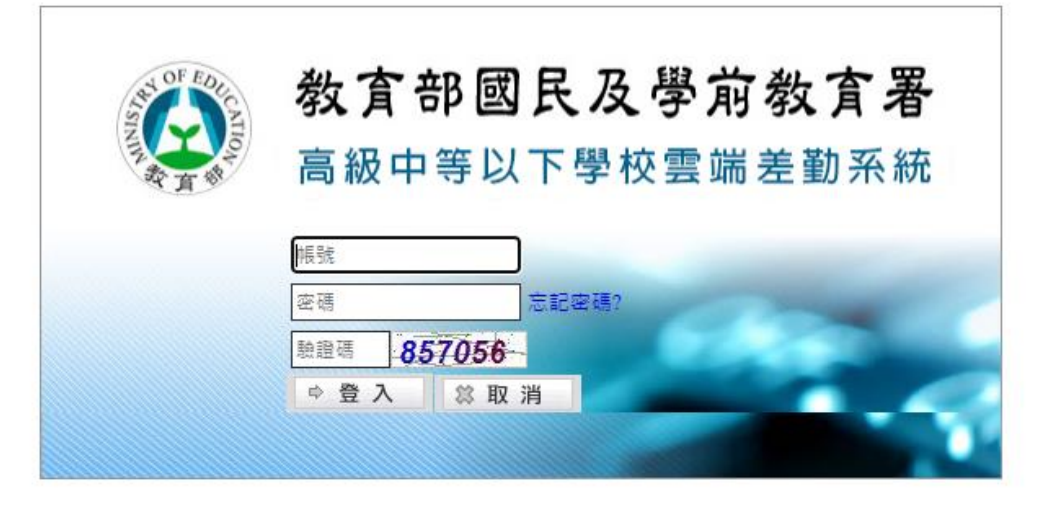

0

0

0

✓ 請登入差勤系統 (帳號為專屬代碼 (e.g. THVS\*\*\*\*)

若忘記密碼,請點選「忘記密碼」進行重設。)

如有其他問題,請撥人事分機#321、322詢問。

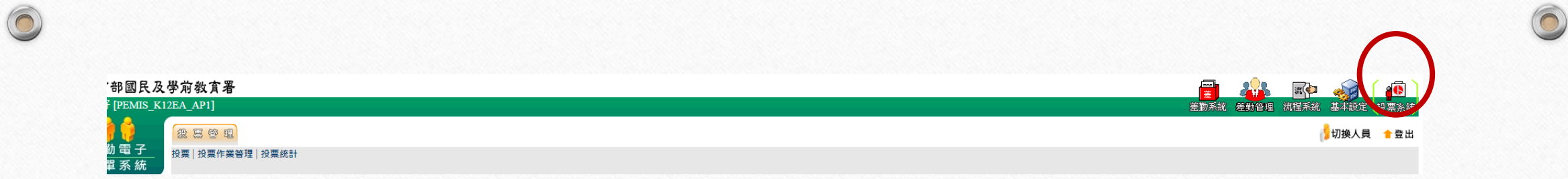

## ✓ 步驟一:點選最右上角「投票系統」。

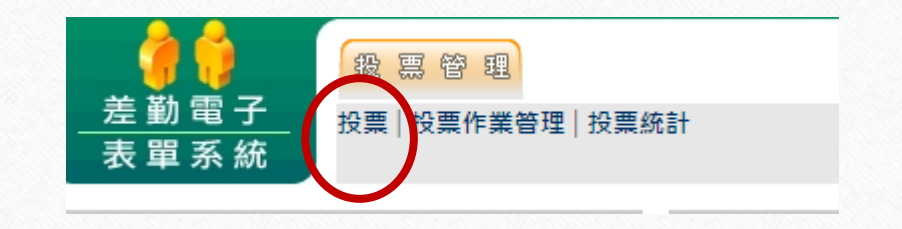

✓ 步驟二:看到投票管理,請點選下方「投票」。

6

0

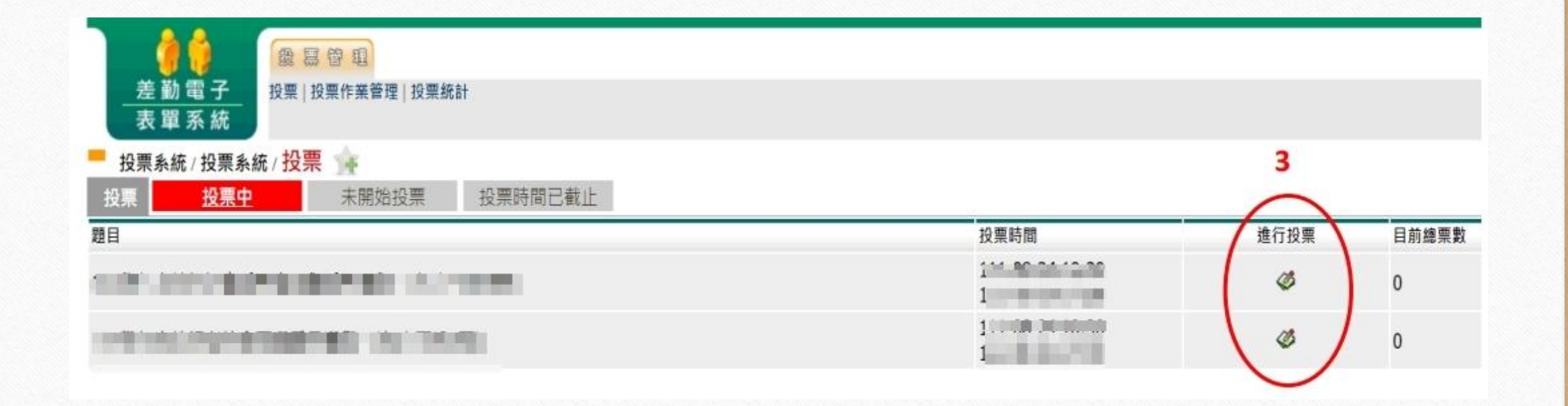

✓ 步驟三:看到投票中,請點選「進行投票」。

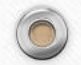

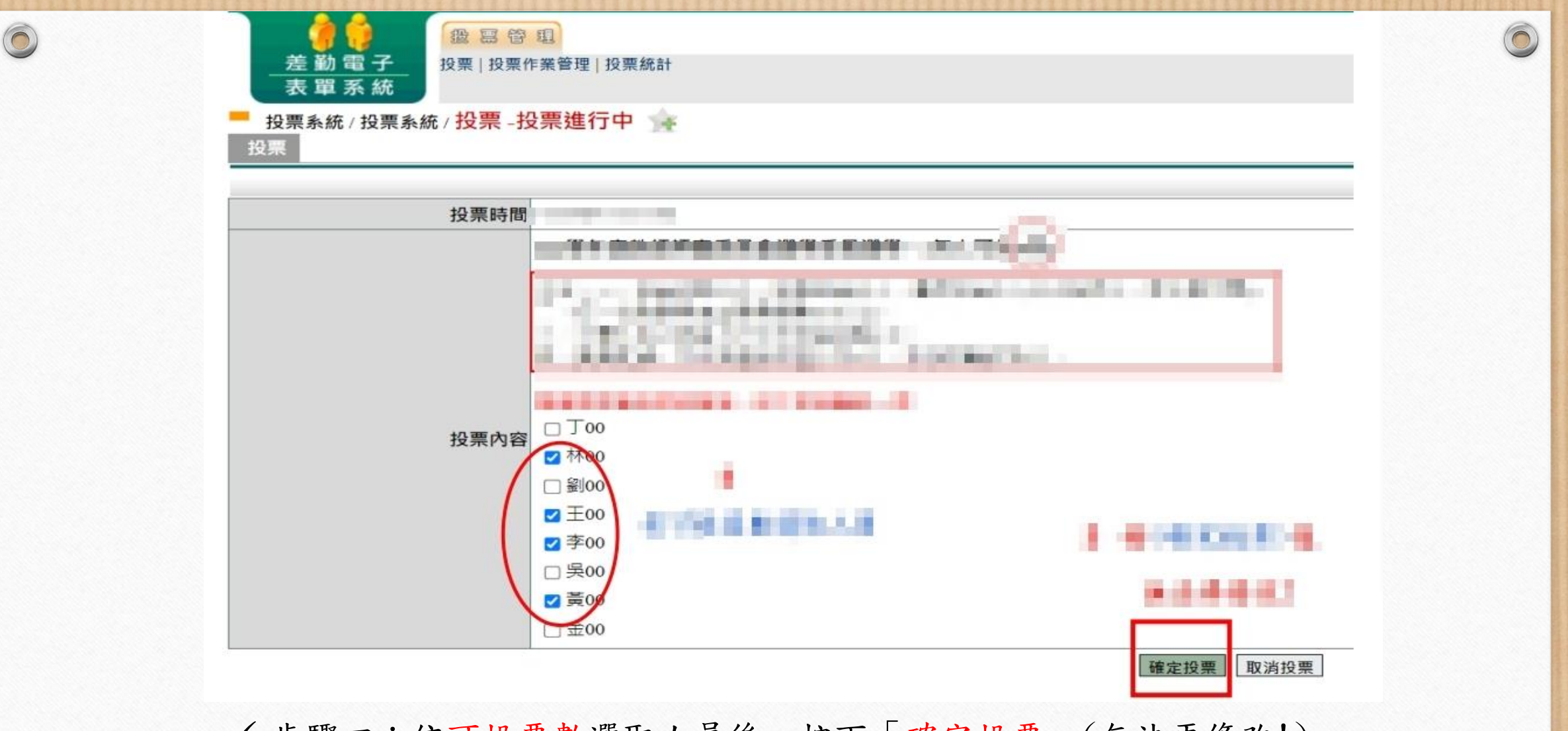

✓ 步驟四:依可投票數選取人員後,按下「確定投票」(無法再修改!)。

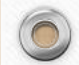

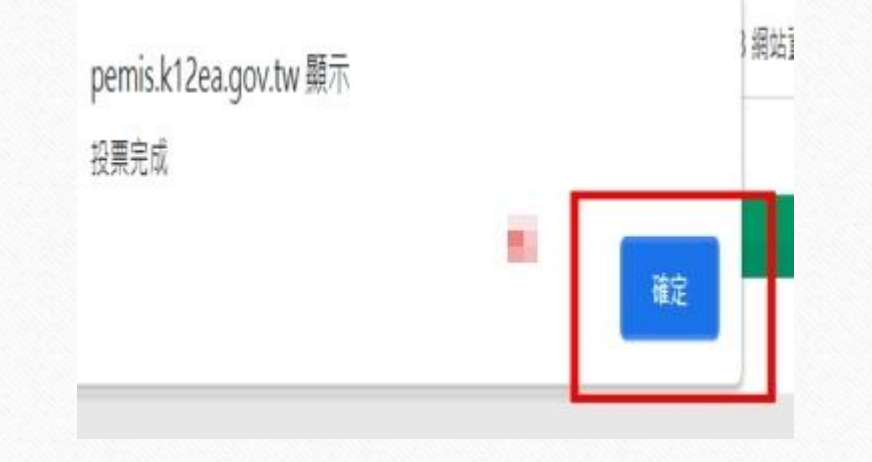

0

0

 $\bigcirc$ 

✓ 步驟五:跳出投票完成的視窗,請按下「確定」。

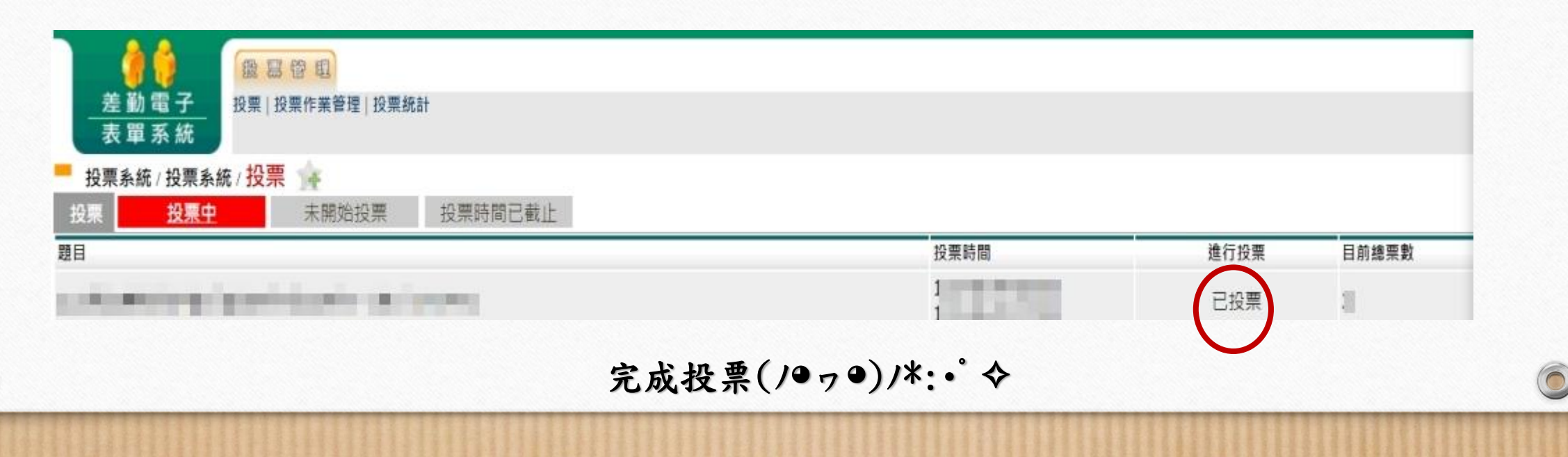